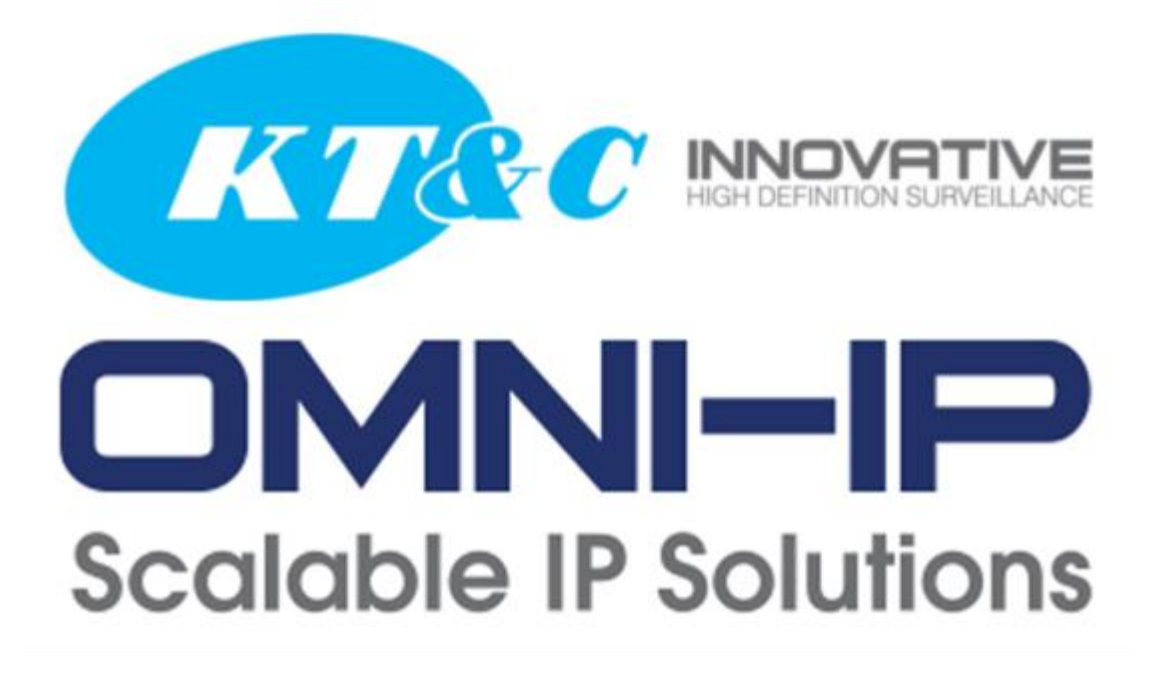

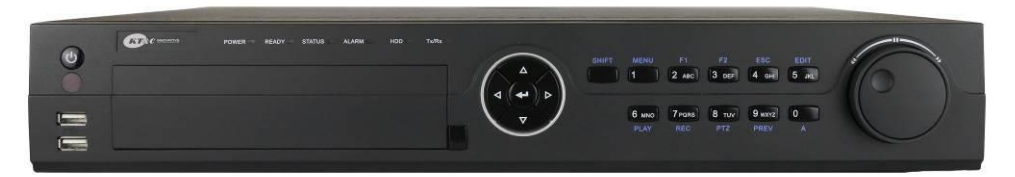

# KNR-p16Px16 KNR-p32Px16

**Network Video Recorder** 

**Quick Installation Guide** 

# **TABLE OF CONTENTS**

| NVR Pre-Installation          | 2  |
|-------------------------------|----|
| NVR Installation              | 2  |
| Hard Disk Installation        | 2  |
| Front Panel                   | 2  |
| Peripheral Connections        | 6  |
| Wiring of Alarm Input         | 6  |
| Wiring of Alarm Output        | 6  |
| Using of Alarm Connectors     | 6  |
| Controller Connection         | 7  |
| Specifications                | 8  |
| HDD Storage Calculation Chart |    |
| Accessing by Web Browser      |    |
| Logging In                    |    |
| Live View                     |    |
| Recording                     | 13 |
| Playback                      | 15 |
| Log                           | 16 |
| Menu Operation                |    |
| Menu Structure                | 17 |
| Startup and Shutdown          | 17 |
| Live View                     |    |
| Adding IP Cameras             |    |
| Recording                     | 20 |
| Instant Recording             | 21 |
| All-day Recording             |    |
| Playback                      | 21 |
| Backup                        |    |

Thank you for purchasing our product. If there is any question or request, please do not hesitate to contact dealer. This manual is applicable to the models listed in the following table.

| Series  | Model       | Туре                   |
|---------|-------------|------------------------|
| Omni IP | KNR-p16Px16 | Network Video Recorder |
|         | KNR-p32Px16 |                        |

# **NVR Pre-Installation**

These Omni IP series KNR-p16Px16 and KNR-p32Px16 NVRs are highly advanced surveillance equipment that should be installed with care. Please take into consideration the following precautionary steps before installation of the NVR.

- 1. Keep all liquids away from the NVR.
- 2. Install the NVR in a well-ventilated and dust-free area.
- 3. Ensure environmental conditions meet factory specifications.
- 4. Install a manufacturer recommended HDD.

# **NVR Installation**

During the installation of the NVR:

- 1. Use brackets for rack mounting.
- 2. Ensure there is ample room for audio and video cables.
- 3. When routing cables, ensure that the bend radius of the cables are no less than five times than its diameter.
- 4. Connect both the alarm (if used) and LAN/WAN cables.
- 5. Allow at least 2cm (≈0.75-inch) of space between racks mounted devices.
- 6. Ensure the NVR is grounded.
- 7. Environmental temperature should be within the range of -10  $^{\circ}$ C ~ 55  $^{\circ}$ C, 14 $^{\circ}$ F ~ 131 $^{\circ}$ F.
- 8. Environmental humidity should be within the range of  $10\% \sim 90\%$ .

# Hard Disk Installation

#### Before you start:

Disconnect the power from the NVR before installing a hard disk drive (HDD). A factory recommended HDD should be used for this installation.

Up to 4 SATA hard disks can be installed on your NVR; or 2 SATA HDD plus optional DVD-RW.

Tools Required: Screwdriver.

## **Front Panel**

#### KNR-p16Px16 and KNR-p32Px16

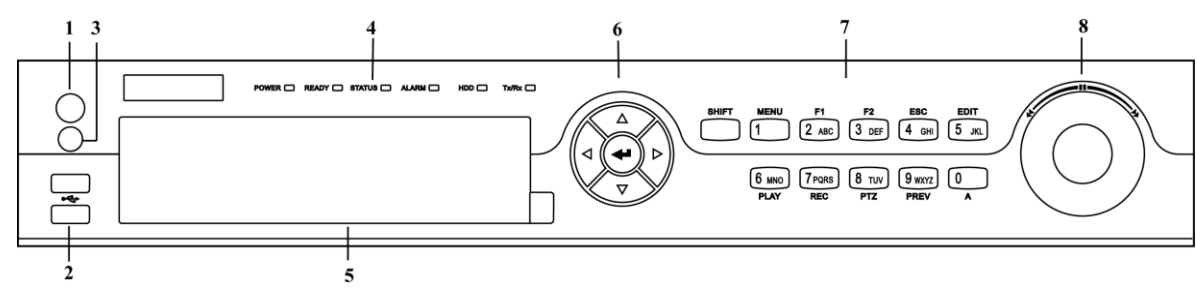

| No. | Name                | Function Description                                    |
|-----|---------------------|---------------------------------------------------------|
| 1   | <b>POWER ON/OFF</b> | Power on/off switch.                                    |
| 2   | USB Interface       | Connect to USB mouse or USB flash memory.               |
| 3   | IR Receiver         | Receiver for IR remote control.                         |
| 4   | POWER               | Power indicator lights in green when NVR is powered up. |

|   | READY     | Ready indicator is normally green, indicating that the NVR is functioning properly.  |
|---|-----------|--------------------------------------------------------------------------------------|
|   |           | Indicator turns green when NVR is controlled by an IR remote control with the        |
|   |           | address from 1~254;                                                                  |
|   |           | Indicator turns red when the SHIFT button is used;                                   |
|   |           | Indicator does not light when the NVR is controlled by a keyboard or by the IR       |
|   |           | remote control with the address of 255;                                              |
|   | STATUS    | Indicator turns green when the NVR is controlled by IR remote control (with the      |
|   |           | address from 1~254) and keyboard at the same time, and the SHIFT button is not       |
|   |           | used;                                                                                |
|   |           | Indicator turns orange : (a) when the NVR is controlled by IR remote control (with   |
|   |           | the address from 1~254) and keyboard at the same time and the SHIFT button is used   |
|   |           | as well; (b) when the NVR is controlled by IR remote control (with the address from  |
|   |           | 1~254) and the SHIFT button is used.                                                 |
|   | ALARM     | Alarm indicator turns red when a sensor alarm is detected.                           |
|   | HDD       | HDD indicator blinks in red when data is being read from or written to HDD.          |
|   | Tx/Rx     | TX/RX indictor blinks in green when network connection is functioning properly.      |
| 5 | DVD-ROM   | Slot for optional DVD-RW (replaces 2 HDD).                                           |
|   |           | The DIRECTION buttons are used to navigate between different fields and items in     |
|   |           | menus.                                                                               |
|   |           | In Playback mode, the Up and Down button is used to speed up and slow down           |
|   |           | recorded video.                                                                      |
|   | DIRECTION | In All-day Playback mode, the Left/Right button can be used to select the recorded   |
|   |           | video of next/previous day; in Playback by Normal Video Search, the Left/Right       |
|   |           | button can be used to select the next/previous recorded file.                        |
| 0 |           | In Live view mode, the directional buttons can be used to cycle through channels.    |
|   |           | Confirm selection in any of the many modes. It can also be used to tick checkboy     |
|   |           | fields                                                                               |
|   |           | In Playback mode, it can be used to play or pause the video.                         |
|   | ENTER     | In Single-frame Playback mode, pressing the ENTER button will advance the video      |
|   |           | by a single frame.                                                                   |
|   |           | In Auto-switch mode, it can be used to stop /start auto switch.                      |
|   | SHIFT     | Switch of compound keys between the numeric/letter input and functional control      |
|   | SHIFT     | Switch of compound keys between the numeric/retter input and runctional control.     |
|   | 1/MENU    | Enter numeral "1";                                                                   |
|   |           | Access the main menu interface.                                                      |
|   |           | Enter numeral 2;                                                                     |
|   |           | The F1 button can be used to select all items on the list:                           |
|   | 2ABC/F1   | In PTZ Control mode, the F1 button can be used to zoom out (zoom_) the PTZ           |
|   |           | camera:                                                                              |
|   |           | In live view or playback mode, the F1 button can be used to switch between main      |
|   |           | and spot video output.                                                               |
|   |           | Enter numeral "3";                                                                   |
|   |           | Enter letters "DEF";                                                                 |
|   | 3DEF/F2   | In PTZ Control mode, the F1 button can be used to zoom in (zoom+) the PTZ            |
|   |           | camera;                                                                              |
| 7 |           | The F2 button can be used to cycle through tab pages.                                |
|   |           | Enter numeral "4";                                                                   |
|   | 4GHI/ESC  | Enter letters "GHI";                                                                 |
|   |           | Exit and back to the previous menu.                                                  |
|   |           | Enter numeral "5";                                                                   |
|   |           | Enter letters "JKL";                                                                 |
|   | 5JKL/EDII | Delete characters before cursor;                                                     |
|   |           | Start/ston record clinning in playback                                               |
|   | 6MNO/PLAY | Enter numeral "6".                                                                   |
|   |           | Enter letters "MNO".                                                                 |
|   |           | In Playback mode, it is used for direct access to playback interface.                |
|   |           | Enter numeral "7";                                                                   |
|   |           | Enter letters "PQRS";                                                                |
|   | /PQRS/REC | Manual record, for direct access to manual record interface; manually enable/disable |
|   |           | record.                                                                              |
|   | 8TUV/PTZ  | Enter numeral "8";                                                                   |

|                                                                                    |                    | Enter letters "TUV";                                                                                     |
|------------------------------------------------------------------------------------|--------------------|----------------------------------------------------------------------------------------------------|
|                                                                                    |                    | Access PTZ control interface.                                                                            |
|                                                                                    |                    | Enter numeral "9";                                                                                       |
|                                                                                    |                    | Enter letters "WXYZ";                                                                                    |
|                                                                                    | 9WXYZ/PREV         | Multi-camera display in live view;                                                                       |
|                                                                                    |                    | In Playback mode or Menu $\rightarrow$ Playback $\rightarrow$ Tag playback interface, this button can be |
|                                                                                    |                    | used to delete the selected tag.                                                                         |
|                                                                                    | Enter numeral "0"; |                                                                                                    |
| <b>0/A</b> Switch between input methods (upper and lowercase alphabet, syn input). |                    | Switch between input methods (upper and lowercase alphabet, symbols and numeric                          |
|                                                                                    |                    | input).                                                                                                  |
|                                                                                    |                    | In Playback mode, this button can be used to add the default tag.                                        |
| -                                                                                  |                    |                                                                                                    |
|                                                                                    |                    | Move the active selection in a menu. The inner ring will move the selection up and                       |
|                                                                                    |                    | down; the outer ring will move it left and right.                                                        |
| 8                                                                                  | JOG SHUTTLE        | In Playback mode, the inner ring is used to jump 30s forward/backward in video                           |
| 0                                                                                  | Control            | files. The outer ring can be used to speed up/slow down the video.                                       |
|                                                                                    |                    | In Live View mode, it can be used to cycle through different channels.                                   |
|                                                                                    |                    | In PTZ control mode, in can control the movement of the PTZ camera.                                      |

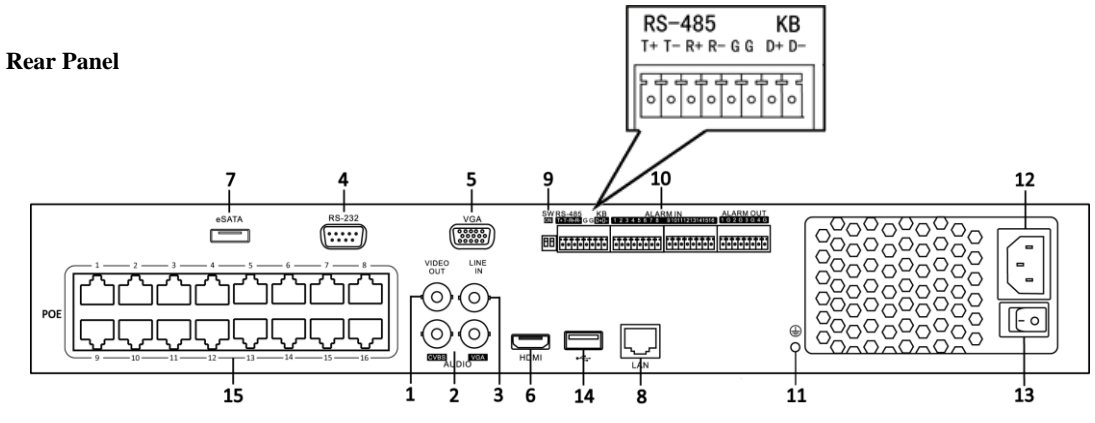

KNR-p16Px16 and KNR-p32Px16

| No. | Item                    | Description                                                             |  |
|-----|-------------------------|-------------------------------------------------------------------------|--|
| 1   | VIDEO OUT               | BNC connector for video output.                                         |  |
| 2   | CVBS AUDIO OUT          | BNC connector for audio output. This connector is synchronized with     |  |
|     |                         | CVBS video output.                                                      |  |
|     | VGA AUDIO OUT           | BNC connector for audio output. This connector is synchronized with     |  |
|     |                         | VGA video output.                                                       |  |
| 3   | LINE IN                 | BNC connector for audio input.                                          |  |
| 4   | RS-232 Interface        | Connector for RS-232 devices.                                           |  |
| 5   | VGA                     | DB15HD connector for VGA output. Display local video output and         |  |
|     |                         | menu.                                                                   |  |
| 6   | HDMI                    | HDMI video output connector. Includes HDMI audio support.               |  |
| 7   | eSATA (Optional)        | Connects external SATA HDD, CD/DVD-RM.                                  |  |
| 8   | LAN Interface           | One 10/100/1000 RJ45 Ethernet interface                                 |  |
| 9   | Termination Switch      | RS-485 termination switch.                                              |  |
|     |                         | Up position is not terminated.                                          |  |
|     |                         | Down position is terminated with $120\Omega$ resistance.                |  |
|     | RS-485 Interface        | Connector for RS-485 devices. T+ and T- pins connect to R+ and R-       |  |
|     |                         | pins of PTZ receiver respectively.                                      |  |
|     |                         | D+, D- pin connects to Ta, Tb pin of controller. For cascading devices, |  |
| 10  | Controller Port         | the first NVR's D+, D- pin should be connected with the D+, D- pin of   |  |
|     |                         | the next NVR.                                                           |  |
|     | ALARM IN                | Connector for alarm inputs.                                             |  |
|     | ALARM OUT               | Connector for alarm outputs.                                            |  |
| 11  | GROUND                  | Ground (recommended to be connected when NVR starts up).                |  |
| 12  | AC 100V ~ 240V          | AC 100V ~ 240V power supply.                                            |  |
| 13  | POWER                   | Switch for turning on/off the NVR                                       |  |
| 14  | USB interface           | Universal Serial Bus (USB) ports for additional devices such as USB     |  |
|     |                         | mouse and USB Hard Disk Drive (HDD).                                    |  |
| 15  | Network Interfaces with | 16 Plug-and-Play network interfaces for the cameras and to provide      |  |
| 15  | PoE function            | Power over Ethernet.                                                    |  |

## **Peripheral Connections**

### Wiring of Alarm Inputs

The alarm input is an open/closed relay. To connect the alarm input to the device, use the following diagram.

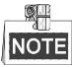

If the alarm input is not an open/close relay, please connect an external relay between the alarm input and the device.

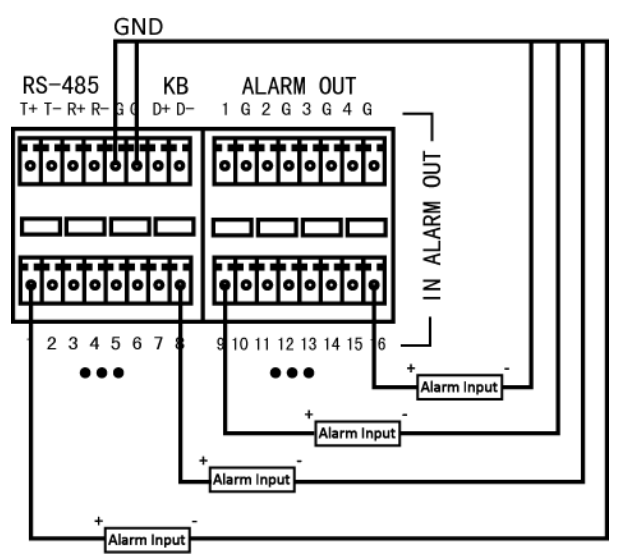

### Wiring of Alarm Output

To connect to an alarm output (AC or DC load), use the following diagram:

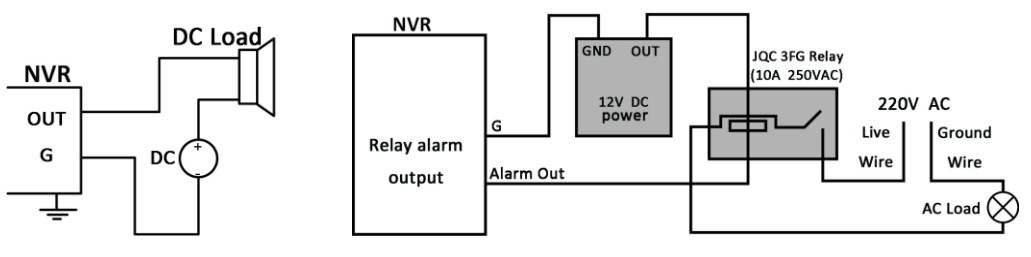

#### **DC Load Connection Diagram**

**AC Load Connection Diagram** 

For DC load, the jumpers can be used within the limit of 12V/1A safely.

To connect an AC load, jumpers should be left open (you must remove the jumper on the motherboard in the NVR). Use an external relay for safety (as shown in the figure above).

There are 4 jumpers (JP1, JP2, JP3, and JP4) on the motherboard, each corresponding with one alarm output. By default, jumpers are connected. To connect an AC load, jumpers should be removed.

#### Example:

If you connect an AC load to the alarm output 3 of the NVR, then you must remove the JP 3.

#### **Using of Alarm Connectors**

To connect alarm devices to the NVR:

- 1. Disconnect *pluggable block* from the ALARM IN /ALARM OUT terminal block.
- 2. Unfasten stop screws from the *pluggable block*, insert signal cables into slots and fasten stop screws. Ensure signal cables are in tight.

3. Connect *pluggable block* back into terminal block.

### **Controller Connection**

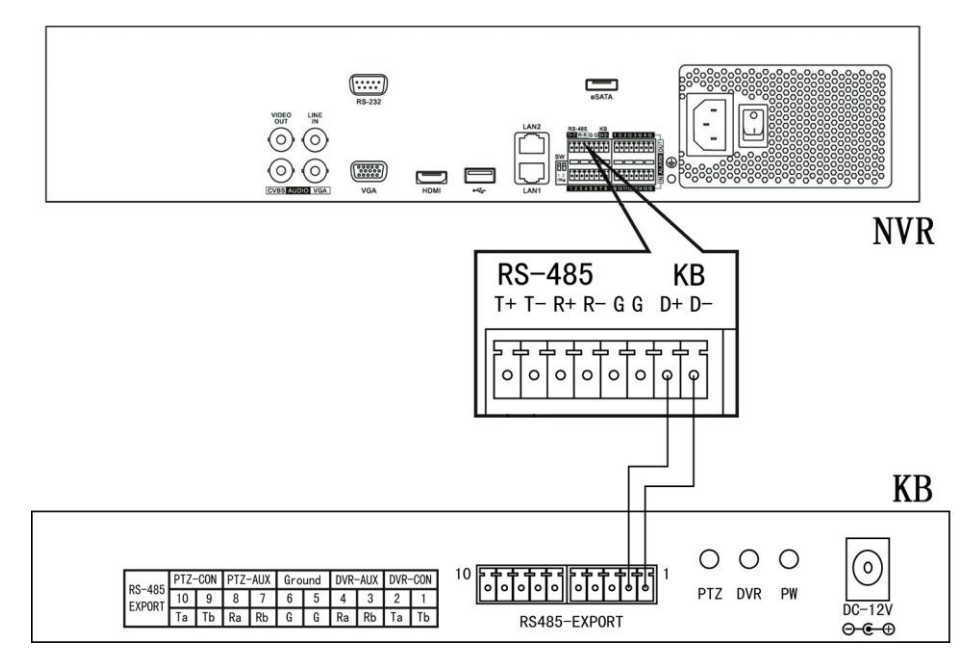

To connect optional controller to the NVR:

- 1. Disconnect pluggable block from the KB terminal block.
- 2. Unfasten stop screws from the KB D+, D- *pluggable block*, insert signal cables into slots and fasten stop screws. Ensure signal cables are in tight.
- **3.** Connect Ta on controller to D+ on terminal block and Tb on controller to D- on terminal block. Fasten stop screws.
- 4. Connect *pluggable block* back into terminal block.

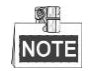

Make sure both the controller and NVR are grounded.

# Specifications

|                                                                                                    | KNR-p16Px16                                                                                                    | KNR-p32Px16                                                                                                    |
|----------------------------------------------------------------------------------------------------|----------------------------------------------------------------------------------------------------|----------------------------------------------------------------------------------------------------|
| Streaming Video Inputs & Recording                                                                   |                                                                                                    |                                                                                                    |
| Maximum Number of IP Cameras                                                                         | 16                                                                                                    | 32                                                                                                    |
| Number of built in PnP/PoE Switch Ports                                                              | 16                                                                                                    | 16                                                                                                    |
| Supported Live View/ Record Resolutions                                                              | 5MP / 3MP / 1080P / UXGA / 720P / VGA / 4CIF / DCIF / 2CIF / CIF / QCIF                                                                      |                                                                                                    |
| Sub-stream                                                                                           | Supported for recording, p                                                                                                    | olayback and live viewing                                                                                                    |
| Audio streaming                                                                                      | Supported from aud                                                                                                    | io capable cameras                                                                                                    |
| Maximum FPS rate per camera<br>(Live and Record)                                                     | 30FPS Main stream; 30FPS<br>Sub-stream<br>Up to 480FPS total for 16 cameras                                                                  | 30FPS Main stream; 30FPS<br>Sub-stream<br>Up to 960FPS total for 32 cameras                                                            |
| Maximum Record Streaming Video Input<br>Bandwidth (all cameras combined)                             | 80Mb/s                                                                                                    | 160 Mb/s                                                                                                    |
| Recording Compression                                                                                | Depends on IP Camera; typically H.264 for main stream, MJPEG for sub-stream                                                                  |                                                                                                    |
| Recording Modes                                                                                      | Continuous, Motion, Alarm, Motion+Alarm, Motion or Alarm                                                                                     |                                                                                                    |
| Motion Detection                                                                                     | Camera Side, configurable from NVR                                                                                                    | for KNC-p3 Omni IP Series Cameras                                                                                                    |
| Schedule Period Per day in 1 hour blocks; or 8 time periods per day, each record mode; plus holidays |                                                                                                    | eriods per day, each with different<br>plus holidays                                                                                   |
| Pre- and Post- Event Recording                                                                       | Pre-record 0~30 seconds; p                                                                                                    | ost record 5s~10 minutes                                                                                                    |
| Built in network switch port speed                                                                   | 10/100 Mb/                                                                                                    | s each port                                                                                                    |
| KT&C Omni-IP 'hands free Plug and Play'<br>Cameras Fully Supported                                   | KNC-p3BR4IR, KNC-p3BR6IR, K<br>KNC-p3DR3IR,KNC-p3DR6IR, KI<br>KNC-p3BR6XIR, KNC-p3BR12XIR,<br>KNC-p3TR6XIR, KNC-p3LR4IR,<br>KNC-p3BR28V12IR, | NC-p3BR12IR, KNC-p3DR4IR,<br>NC-p3DR12IR, KNC-p3BR4XIR,<br>KNC-p3TR4XIR, KNC-p3TR3XIR,<br>KNC-p3LR3IR, KNC-p3LR6IR,<br>KNC-p3DR28V12IR |
| Third Party Cameras Supported<br>(requires traditional configuration and<br>setup)                   | Onvif; Acti, Arecont, Axis, Bosch, Brickcom, Canon, Hikvision, Hunt,<br>Panasonic, Pelco, Samsung, Sanyo, Sony, Vivotek, Zavio               |                                                                                                    |

| Local Live Presentation of Streaming Vide | eo/Audio                                   |                                                                                                    |                                             |
|-------------------------------------------|--------------------------------------------|----------------------------------------------------------------------------------------------------|---------------------------------------------|
|                                           | HDMI 6                                     | 0Hz: 1920×1080, 1600×1200                                                                                                    | , 1280×1024, 1280×720, 1024×768             |
| Local Display Main Monitor Outputs        | VGA 60                                     | )Hz: 1920×1080P, 1600×1200                                                                                                    | ), 1280×1024, 1280×720, 1024×768            |
|                                           | BNC/CVBS (1.0V p-p, 75 Ω) 704 × 480 (NTSC) |                                                                                                    |                                             |
| Camera Display Layouts                    | 1, 2                                       | 2x2, 1+5, 1+7, 3x3, 4x4                                                                                                    | 1, 2x2, 1+5, 1+7, 3x3, 4x4,<br>5x5, 32, 6*6 |
| Multiple Independent Monitors             | HDMI and / or p                            | II and VGA monitors can be duplicates, or display independent live<br>or playback screens; CVBS is independent and can function as a call<br>or auxiliary monitor |                                             |

| Automatic Stream Selection            | Single camera view and 2x2 at main stream resolution; Automatic<br>switching to sub-stream resolution in >4 cameo multi-view<br>display to conserve CPU capacity and maintain parity between |
|---------------------------------------|----------------------------------------------------------------------------------------------------|
|                                       | per-camera screen area and image size                                                                                                    |
| Audio Output (requires audio equipped | 2-ch Line Level, BNC (Linear, $600\Omega$ ), one synched to CVBS, one synched to                                                                                                    |
| cameras)                              | VGA; HDMI audio on HDMI monitor output                                                                                                    |

| Playback of Recorded Video/Audio                                                                                                    |                                                                                                    |
|----------------------------------------------------------------------------------------------------|----------------------------------------------------------------------------------------------------|
| Supported Playback Resolutions                                                                                                    | 5MP / 3MP / 1080P / UXGA / 720P / VGA / 4CIF / DCIF / 2CIF / CIF / QCIF                                                                                                    |
| Local Display Playback Maximum Video<br>Bandwidth (all cameras combined)                                                                                                    | ~32Mb/s nominal                                                                                                    |
| Nominal Local Playback Capability<br>(actual playback depends on decoding load which varies<br>based on settings for recorded video bandwidth<br>restrictions, resolution, image quality, FPS rate,<br>compression efficiency, and complexity of pixel change in<br>the scene) | 8 channels @ 1920x1080; 16 channels @ 1280x720<br>(based on average per channel bandwidth of ~4Mb/s@1080p and ~2Mb/s @ 720p)<br>Reduced total bandwidth permits greater number of cameras to be played. |
| Playback search modes                                                                                                    | Time/Date; Alarm (motion or other source); Manual Tags; Smart Search for motion events from recorded video                                                                                              |
| Playback Controls                                                                                                    | Play; Pause; Forward/Reverse; speed control for single~1.8~16X; Slide bar with overview of record type and snapshot display from slider position                                                        |
| Digital Zoom During Playback                                                                                                    | Supported on Local Displays and CMS                                                                                                    |

| Local Hard Drives and Other Storage |                                                                  |
|-------------------------------------|------------------------------------------------------------------|
| Number of Internal Hard Drives      | Up to 4 SATA HDD; up to 4TB each for 16TB maximum                |
| Mirror Recording                    | Can clone pairs of disks                                         |
| S.M.A.R.T                           | With extensive statistics, alarms, on demand tests and reporting |
| Optional DVD-RW                     | Replaces 2 HDD, limiting internal storage to 8TB maximum         |
| External HDD                        | one eSATA Interface                                              |
| Record to                           | HDD, eSATA, NAS or SAN                                           |
| Archive to                          | USB, HDD, eSATA, NAS or SAN                                      |

| Local Plug and Play Camera Network Sup      | port                                                                   |
|---------------------------------------------|------------------------------------------------------------------------|
| Integral PoE Switch                         | 16 Ports 10/100 Mb/s                                                   |
| Camera Network Security                     | Option to enable pass though access from LAN/WAN to cameras,           |
|                                             | or to isolate camera network from LAN/WAN for increased security       |
| РоЕ Туре                                    | 802.3at Max 30W per port                                               |
| Total Power Budget                          | 200W all ports                                                         |
| PnP Network Support                         | Integral DHCP function with address-per-port initial assignment        |
| (Using KT&C KNC-p3 Omni-IP Series cameras   | Internal bridge can forward connections from LAN/WAN network port to   |
| connected to internal PnP PoE switch ports) | individual IPC for remote access to IPC OSD detail configuration menus |

| Remote Viewing and Local/Remote Confi | iguration                         |                                                                                                    |
|---------------------------------------|-----------------------------------|----------------------------------------------------------------------------------------------------|
| Built in Web Server Interface         | Live view,                        | playback and configuration via IE, Chrome, Firefox, Safari (with free plug-in/extension installed)                                                                                                    |
| CMS                                   | PC and<br>digital zoo<br>live vie | MAC Client supports multiple device viewing, playback (with<br>om) and configuration; user rights per camera; E-map support;<br>w up to 64 cameras in 4:3 and 48 cameras in 16:9; up to 16<br>cameras in playback |
| Mobile Apps                           | iOS and<br>playback;<br>audio su  | Android supported ; live 1 & 4 camera views; single camera<br>snapshots from live or play; copy clips/record to smartphone;<br>pport; PTZ control. HD version of app, optimized for tablets, is<br>available      |
| User Rights Control                   |                                   | Per user-per camera for multiple functions                                                                                                    |
| Event Logging                         | Multipl                           | e types: alarm, exception, operation, information; dozens of sub-types within each major type                                                                                                    |
| Firmware Upgrade                      |                                   | From USB or remotely                                                                                                    |
| Backup/Restore Configuration          | For NV                            | R settings and for IP Camera settings; from USB or remotely                                                                                                    |

| Network and Other Interfaces                  |                                                                                  |                                  |  |  |  |
|-----------------------------------------------|----------------------------------------------------------------------------------|----------------------------------|--|--|--|
| LAN/WAN Network Port                          | One 10/100/1000Mb/s RJ-45 port                                                   |                                  |  |  |  |
| Connection of non-PnP IP cameras              | Supported                                                                        |                                  |  |  |  |
| Remote Monitoring Output Maximum<br>Bandwidth | 240Mb/s                                                                          | 160Mb/s                          |  |  |  |
| Maximum number of remote connections          | 12                                                                               | 8                                |  |  |  |
| DST/NTP                                       | Supported; choice of time zone, N                                                | NTP server, DST start/end/offset |  |  |  |
| Port Mapping/uPnP                             | Automatic port forwarding/redirection using uPnP on routers with this capability |                                  |  |  |  |
| Serial Interfaces                             | 1xRS-232 DB9; 1xRS-485; 1x                                                       | Keyboard controller input        |  |  |  |
| USB 2.0 Interfaces                            | 2 front;                                                                         | 1 rear                           |  |  |  |
| Audio Input                                   | 1 Bľ                                                                             | NC                               |  |  |  |
| Alarm Inputs                                  | 16                                                                               | 5                                |  |  |  |
| Alarm Outputs                                 | 4 single                                                                         | e pole                           |  |  |  |

| General Mechanical and Environmental |                                                   |                                   |  |  |  |  |  |
|--------------------------------------|---------------------------------------------------|-----------------------------------|--|--|--|--|--|
| Dower legat                          | 100~240VAC, up to 300W max. continuous/450W peak, |                                   |  |  |  |  |  |
| Power input                          | 50~60Hz; USA Power Cord                           |                                   |  |  |  |  |  |
| Continuous Dowor Consumption         | Up to 40W for NVR; up to 200W for                 | Up to 45W for NVR; up to 200W for |  |  |  |  |  |
| continuous Power consumption         | PoE                                               | PoE                               |  |  |  |  |  |
| Operating Temperature                | 14°F ~ 131°F (-                                   | 10°C ~ +55°C)                     |  |  |  |  |  |
| Operating Humidity Range             | 10% ~ 90%                                         |                                   |  |  |  |  |  |
| Cooling Fan                          | 1, in powe                                        | er supply                         |  |  |  |  |  |

| 1.5U Rack mountable chassis (rack ears provided)<br>17.52" x 15.35" x 2.76" (445mm x 390mm x 70mm) |
|----------------------------------------------------------------------------------------------------|
| 8.8 lb./4 Kg allow ~1.4 lb. per HDD                                                                |
| FCC, CE, RoHS                                                                                      |
| -                                                                                                  |

# **HDD Storage Calculation Chart**

The following chart shows an estimation of storage space used based on recording at one channel for an hour at a fixed bit rate.

| Bit Rate | Storage Used |
|----------|--------------|
| 96K      | 42M          |
| 128K     | 56M          |
| 160K     | 70M          |
| 192K     | 84M          |
| 224K     | 98M          |
| 256K     | 112M         |
| 320K     | 140M         |
| 384K     | 168M         |
| 448K     | 196M         |
| 512K     | 225M         |
| 640K     | 281M         |
| 768K     | 337M         |
| 896K     | 393M         |
| 1024K    | 450M         |
| 1280K    | 562M         |
| 1536K    | 675M         |
| 1792K    | 787M         |
| 2048K    | 900M         |
| 4096K    | 1800M        |
| 8192K    | 3600M        |
| 16384K   | 7200M        |

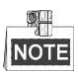

Please note that supplied values for storage space used is just for reference. The storage values in the chart are estimated by formulas and may have some deviation from actual value.

# Accessing by Web Browser

### Logging In

You can get access to the device via web browser. Open web browser, input the IP address of the device and then press Enter. The login interface appears.

|                              | English               |
|------------------------------|-----------------------|
| HIGH DEFINITION SURVEILLANCE |                       |
|                              | User ID               |
|                              | Password              |
|                              | Logii                 |
|                              | OMNI-IP               |
|                              | Scalable IP Solutions |

Input the user name and password, and click the Login button.

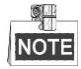

- The default IP address is 192.0.0.64.
- The default user name is admin, and password is 12345.
- You may use one of the following listed web browsers: Internet Explorer 6.0, Internet Explorer 7.0, Internet Explorer 8.0, Internet Explorer 9.0, Internet Explorer 10.0, Apple Safari, Mozilla Firefox, and Google Chrome.
- The supported resolutions include 1024\*768 and above.

When you log in for the first time, the system will remind you to install the Plug-in control. After the installation, you can configure and manage the device remotely.

### Live View

The live view interface appears by default when you log in the device.

|                                                                                                    |                    |              | KNR-p10               | 6Px8                |   |             |         |             |      |          |                              |                                         |         |        |      |
|----------------------------------------------------------------------------------------------------|--------------------|--------------|-----------------------|---------------------|---|-------------|---------|-------------|------|----------|------------------------------|-----------------------------------------|---------|--------|------|
| Live View                                                                                                    | Playback           | Log          | Configuration         |                     |   |             |         |             |      |          |                              |                                         | admin   | Logout | Help |
| KVR-p16Px8                                                                                                    | 8V1<br>IR          | L            | N.                    |                     |   |             |         |             |      |          | PT2                          | •<br>•<br>•                             | •       | 0 11 0 |      |
| Constant and the second second | 07-24-20<br>7<br>8 | 14 Thu 11:22 | SS AN KNC-LEIRIGHVIZI | 8 07-24-2014 Per 11 | 2 | C-p30 K41 K |         |             |      |          | Pres<br>Pres<br>Pres<br>Pres | *@*<br>eet 1<br>eet 2<br>eet 3<br>eet 4 |         | 9/     |      |
| 1                                                                                                    |                    |              |                       |                     |   |             |         |             |      |          | Pres<br>Pres<br>Pres<br>Pres | et 5<br>et 6<br>et 7<br>et 8<br>et 9    |         | 4      | ~    |
|                                                                                                    | <b>.</b>           | _            | _                     | 3                   | _ | 1           | G (0) × | <b>=</b> ]Q | [÷]⇒ | ) V ( 40 | Vide                         | o para                                  | ameters | 5      | ^    |

| No. | Name             | Description                                                                     |
|-----|------------------|---------------------------------------------------------------------------------|
|     |                  | Displays the list of channels and the playing and recording status of each      |
|     |                  | channel.                                                                        |
| 1   | Channel List     |                                                                                 |
|     |                  | The stream type can be switched by clicking the icon before the channel name: 哈 |
|     |                  | stands for main stream and 😁 for sub-stream.                                    |
| 2   | Live View Window | Displays the image of channel, and multi-window division is supported.          |
| 3   | Play Control Bar | Play control operations are supported.                                          |
|     |                  | Pan, tilt, zoom operations are supported, as well as preset and patrol editing  |
| 4   | DTT Control      | and calling.                                                                    |
| 4   | P1Z Control      |                                                                                 |
|     |                  | PTZ function can only be realized if the connected camera supports PTZ control. |
| 5   | Video Parameters | Deviations contract activities and hus of the image can be edited               |
| 5   | Configuration    | brightness, contrast, saturation and nue of the image can be edited.            |

#### **Interface Introduction**

#### Start Live View

Steps:

- 1. In the live view window, select a playing window by clicking the mouse.
- 2. Double click a camera from the device list to start the live view.
- **3.** You can click the **button** on the toolbar to start the live view of all cameras on the device list. Refer to the following table for the description of buttons on the live view window:

| Icon | Description                            | Icon     | Description                 |
|------|----------------------------------------|----------|-----------------------------|
| *    | Select the window-division mode        |          | Open/Close audio            |
|      | Start/Stop all live view               | <b>U</b> | Start/Stop two-way Audio    |
| Ø    | Capture pictures in the live view mode |          | Adjust volume               |
|      | Start/Stop all recording               | •        | Enable/Disable digital zoom |
| +    | Previous/Next page                     |          | Full screen                 |

#### Recording

Before you start

Make sure the device is connected with HDD or network disk, and the HDD or network disk has been initialized for the first time to use.

Two recording types can be configured: Manual and Scheduled. The following section introduces the configuration of scheduled recording.

Steps:

- 1. Click Remote Configuration> Camera Settings> Record Schedule to enter Record Schedule settings interface.
- 2. Select the camera to configure the record schedule.

3. Check the checkbox of Enable Schedule to enable recording schedule.

|      | Recor  | d      |      | C  | apture |    |    |    |     |      |    |    |        |                |
|------|--------|--------|------|----|--------|----|----|----|-----|------|----|----|--------|----------------|
| Enab | le Rec | ord So | hedu | le |        |    |    |    |     | Edit |    | Ad | vanced |                |
|      | 0      | 2      | 4    | 6  | 8      | 10 | 12 | 14 | 16  | 18   | 20 | 22 | 24     | Continuous     |
| Mon  |        | 11     |      |    |        |    |    |    | T T | 1 T  |    |    |        | Motion   Alarm |
| Tue  |        |        |      |    |        |    |    |    |     |      |    |    |        | Alarm          |
| Ved  |        |        |      |    |        |    |    |    |     |      |    |    |        | Motion Detecti |
| Thu  |        |        |      |    |        |    |    |    |     |      |    |    |        | Motion & Alarm |
| Fri  |        |        |      |    |        |    |    |    |     |      |    |    |        | VCA            |
|      |        |        |      |    |        |    |    |    |     |      |    |    |        |                |
|      |        |        |      |    |        |    |    |    |     |      |    |    |        |                |
| Sun  |        |        |      |    |        |    |    |    |     |      |    |    |        |                |

- 4. Choose the day in a week to configure scheduled recording.
- 5. Click Edit to edit record schedule.

| Period | d | Start Time |     | End Time |     | Record Typ | е |
|--------|---|------------|-----|----------|-----|------------|---|
| 1      |   | 00:00      | 886 | 24:00    | 216 | Continuous | ~ |
| 2      |   | 00:00      | 25  | 00:00    | 25  | Continuous | ~ |
| 3      |   | 00:00      | 385 | 00:00    | 216 | Continuous | ~ |
| 4      |   | 00:00      | 886 | 00:00    | 216 | Continuous | ~ |
| 5      |   | 00:00      | 846 | 00:00    | 8.8 | Continuous | ~ |
| 6      |   | 00:00      | 846 | 00:00    | 8.8 | Continuous | ~ |
| 7      |   | 00:00      | 846 | 00:00    | 2.5 | Continuous | ~ |
| 8      |   | 00:00      | 846 | 00:00    | 246 | Continuous | ~ |

- 1) Configure All Day or Customize Record:
  - If you want to configure the all-day recording, please check the **All Day** checkbox.
  - If you want to record in different time sections, check the **Customize** checkbox. Set the **Start Time** and **End Time**.

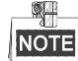

Up to 8 segments can be configured and each segment cannot be overlapped.

- 2) Select a **Record Type**. The record type can be Continuous, Motion, Alarm, Motion & Alarm, Motion | Alarm and VCA.
- 3) Check the checkbox of **Select All** and click **Copy** to copy settings of this day to the whole week. You can also check any of the checkboxes before the date and click **Copy**.
- 4) Click **OK** to save the settings and exit the **Edit Schedule** interface.
- 6. Click Advanced to configure advanced record parameters.
- 7. Click Save to validate the above settings.
- 8. (Optional) You can click the Copy to... button to copy the same setting to other cameras.

## Playback

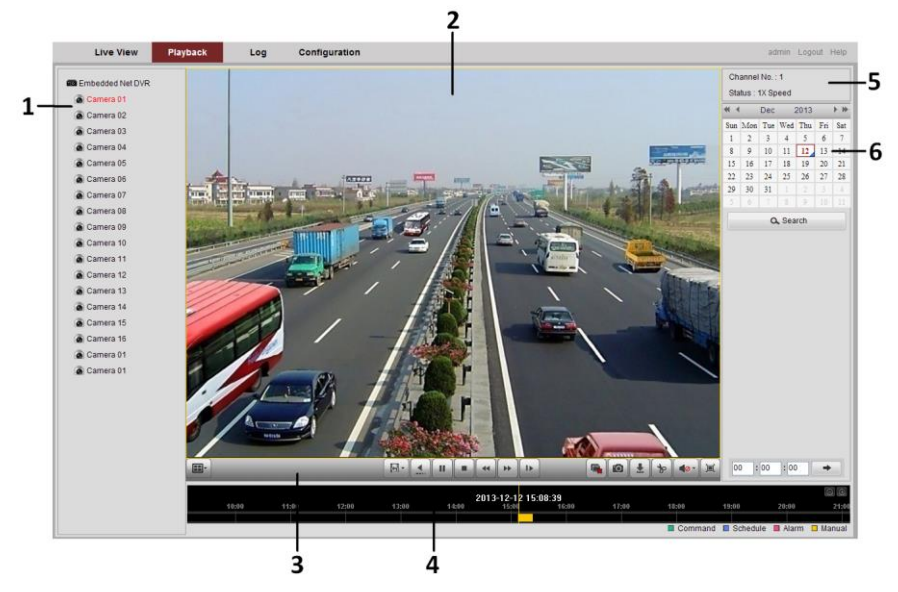

#### **Interface Introduction**

| No. | Name             | Description                                                                |
|-----|------------------|----------------------------------------------------------------------------|
| 1   | Channel List     | Displays the list of channels and the playing status of each channel.      |
| 2   | Playback Window  | Displays the image of channel.                                             |
| 3   | Play Control Bar | Play control operations are supported.                                     |
| 4   | Time Line        | Displays the time bar and the records marked with different colors.        |
| 5   | Playback Status  | Displays the playback status, including channel number and playback speed. |
| 6   | Calendar         | You can select the date to play.                                           |

#### Start Playback

Steps:

- 1. Click **Playback** on the menu bar to enter playback interface.
- 2. Click the camera from the device list for playback.
- 3. Select the date from the calendar and click **Search**.
- 4. Click the button to play the searched video file on the current date.
- 5. Use the buttons on the toolbar to operate in playback mode.

| <b></b> | - 1 | • | II |  | • | <b>**</b> | 1> |  |  |  | Ŀ | * | <b>10</b> |  |
|---------|-----|---|----|--|---|-----------|----|--|--|--|---|---|-----------|--|
|---------|-----|---|----|--|---|-----------|----|--|--|--|---|---|-----------|--|

|          | •                    |                            | •                |
|----------|----------------------|----------------------------|------------------|
| Area     | Description          | Area                       | Description      |
| ► II     | Play/Pause           |                            | Stop             |
| *        | Slow down            | *                          | Speed up         |
| 1        | Play by single frame |                            | Capture          |
| <b>1</b> | Stop all playback    | <b>. . . . . . . . . .</b> | Download         |
| &<br>\$  | Video clip           |                            | Open/Close audio |

#### Playback Control Buttons Description

| Area     | Description      | Area | Description         |
|----------|------------------|------|---------------------|
|          | Full screen      |      | Transcoded playback |
| <b>4</b> | Reverse playback |      | Window division     |

6. You can drag the progress bar with the mouse to locate the exact playback point. You can also input the time

in the textbox 00:00:00 and click  $\rightarrow$  button to locate the playback point.

The color of the video on the progress bar stands for the different video types.

Command Schedule Recording Alarm Recording Manual Recording

# NOTE

To play back recording files from different channel, you may set the window division mode by clicking the button and choose a window, and then repeat the above steps 2-4.

#### **Transcoded Playback**

#### Purpose:

To save the bandwidth cost, the transcoded playback can be adopted.

#### Steps:

- 1. Make sure the playback of current channel is stopped.
- 2. Move the mouse to the icon and edit the required parameters for transcoded playback, including Resolution, Bitrate, and Frame Rate.

|            |                 |   | ~ |
|------------|-----------------|---|---|
| Resolution | Auto            | ~ |   |
| Bitrate    | 2048K           | ~ |   |
| Frame Rate | Full Frame Rate | ~ |   |

- 3. Click the button, if it turns to button, if it turns to button, i
- **4.** Click the **button** to start transcoded playback.

### Log

You can view and export the log files at any time, including operation, alarm, exception and information of device.

#### Before you start:

The Log function can be realized only when the device is connected with HDD or network disk.

Steps:

- 2. Click Log on the menu bar to enter the Log interface.
- **3.** Set the log search conditions to refine your search, including the Major Type, Minor Type, Start Time and End Time.
- 4. Click the Search button to start searching log files.
- 5. The matched log files will be displayed on the list.

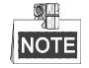

Up to 2000 log files can be found each time, and 100 log files can be displayed on each page.

You can click the Save Log button to save the searched log files to local directory.

# **Menu Operation**

### Menu Structure

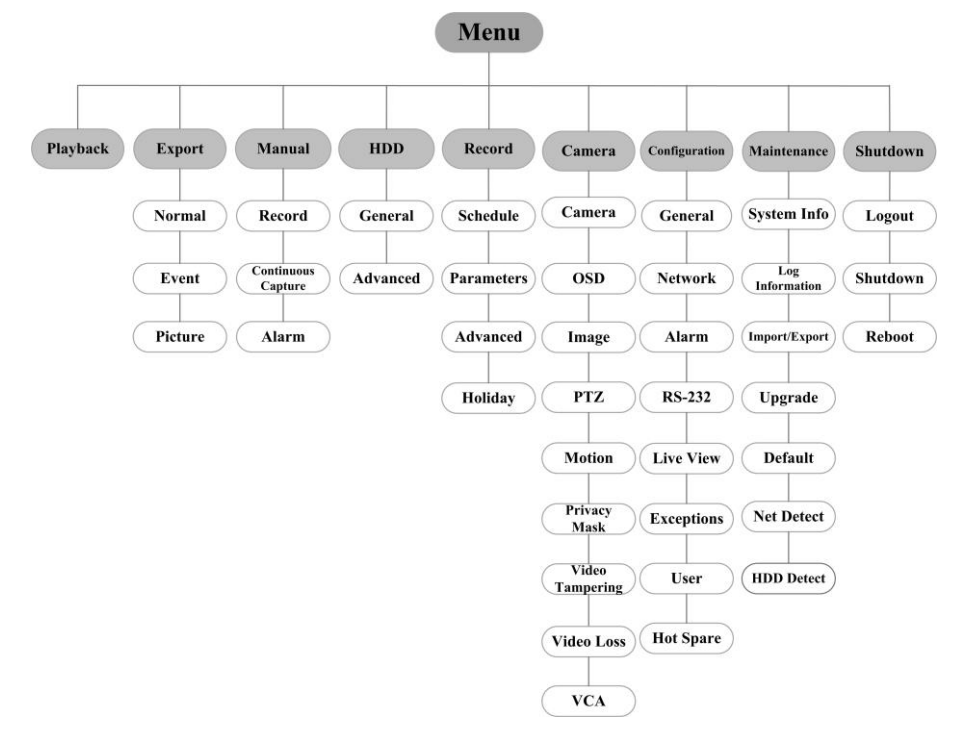

#### **Startup and Shutdown**

Proper startup and shutdown procedures are crucial to expanding the life of the NVR. To start your NVR:

- **1.** Check the power supply is plugged into an electrical outlet. It is HIGHLY recommended that an Uninterruptible Power Supply (UPS) be used in conjunction with the device.
- 2. Press the POWER button on the rear panel. The Power LED should turn green. The unit will begin to start. After the device starts up, the wizard will guide you through the initial settings, including modifying password, date and time settings, network settings, HDD initializing, and recording.

To shut down the NVR:

1. Enter the Shutdown menu.

Menu > Shutdown

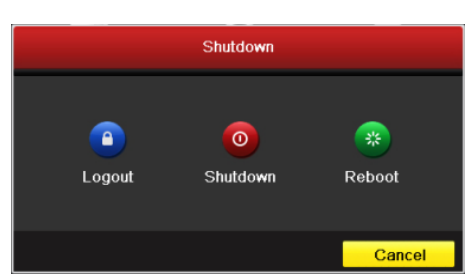

- 2. Select the Shutdown button.
- 3. Click the Yes button.

### Live View

Some icons are provided on screen in Live View mode to indicate different camera status. These icons include:

#### Live View Icons

In the live view mode, there are icons at the upper-right corner of the screen for each channel, showing the status of the record and alarm in the channel, so that you can find problems as soon as possible.

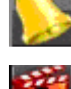

Alarm (video loss, tampering, motion detection or sensor alarm)

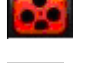

Record (manual record, schedule record, motion detection or alarm triggered record)

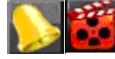

Alarm & Record

Event/Exception (event and exception information, appears at the lower-left corner of the screen.)

### **Adding IP Cameras**

You should add and configure the online IP cameras to enable the live view and recording function.

Steps:

1. Right-click the mouse when you in the live view mode to show the right-click menu.

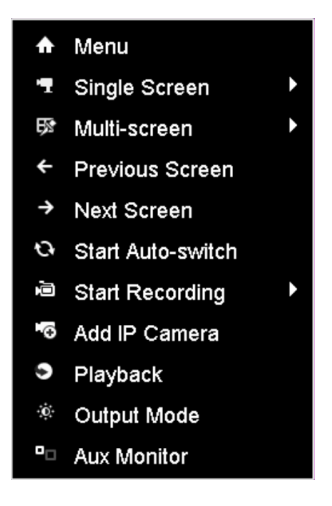

2. Select Add IP Camera in the pop-up menu to enter the IP Camera Management interface.

|           |            |            | IP Camer     | a Man | ageme | nt       |            |               |
|-----------|------------|------------|--------------|-------|-------|----------|------------|---------------|
| ■Cam      | Add/De     | Status     | IP Camera A  | Edit  | Up    | Camera N | ame Protoc | ol Device Mor |
| ■D1       | -          | •          | 172.6.23.123 | 1     | 1     | Camera 0 | 1          |               |
| ■D2       | -          | <u> </u>   | 172.6.23.2   | 1     | -     | IPCamera | 02         |               |
|           | •          | -          | 172.6.23.124 | 1     | -     | -        |            |               |
|           |            |            |              |       |       |          |            |               |
| <         |            | 1 1        | 1            |       |       |          |            | >             |
|           |            | Refresh    | Upgrade      |       | Dele  | te One   | e-touch A  | Custom Addi   |
| Net Recei | ve Idle Ba | ndwidth: 3 | 7Mbps        |       |       |          |            | Exit          |

3. The online cameras with same network segment will be displayed in the camera list. Click the 😉 button to add the camera.

Or you can click the **One-couch Adding** button to add all the online IP cameras.

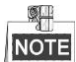

The added camera is marked in white while the camera has not been added is marked in yellow. Explanation of the icons

| Icon    | Explanation                         | Icon     | Explanation                                                                                          |
|---------|-------------------------------------|----------|----------------------------------------------------------------------------------------------------|
| 2       | Edit basic parameters of the camera | $\odot$  | Add the detected IP camera.                                                                          |
|         | The camera is connected.            | <u> </u> | The camera is disconnected; you can<br>click the icon to get the exception<br>information of camera. |
| <b></b> | Delete the IP camera                | <b>1</b> | Advanced settings of the camera.                                                                     |

- **4.** To add other IP cameras:
  - 1) Click the **Custom Adding** button to pop up the Add IP Camera (Custom) interface.

| Add IP Camera (Custom) |              |        |          |          |         |     |         |
|------------------------|--------------|--------|----------|----------|---------|-----|---------|
| No.                    | IP Address   | A      | mount of | . Device | M Proto | col | Managen |
| 1                      | 172.6.23.124 | 4 1    |          |          |         |     | 8000    |
|                        |              |        |          |          |         |     |         |
|                        |              |        |          |          |         |     |         |
|                        |              |        |          |          |         |     |         |
|                        |              |        |          |          |         |     |         |
| <                      | 1 1          | 1      |          |          |         |     | >       |
| IP Came                | ra Address   | 172.6. | 23.124   |          |         |     |         |
| Protocol               |              |        |          |          |         |     |         |
| Manager                | nent Port    | 8000   |          |          |         |     |         |
| Transfer               | Protocol     | Auto   |          |          |         |     |         |
| User Na                | me           | admin  |          |          |         |     |         |
| Admin Pa               | assword      | *****  |          |          |         |     |         |
|                        |              |        |          |          |         |     |         |
|                        | Prote        | ocol   | Searc    | h        | Add     |     | Back    |

- 2) You can edit the IP address, protocol, management port, and other information of the IP camera to be added.
- 3) Click **Add** to add the camera.
- 4) (For the encoders with multiple channels only) check the checkbox of Channel No. in the pop-up window, as shown in the following figure, and click **OK** to finish adding.

|             |          | Chann | el No. |    |        |
|-------------|----------|-------|--------|----|--------|
| Channel No. | <b>1</b> | 2     | ☑ 3    | ₩4 |        |
|             |          |       |        |    |        |
|             |          |       |        |    |        |
|             |          |       |        |    |        |
|             |          |       |        |    |        |
|             |          |       |        |    |        |
|             |          |       |        |    |        |
|             |          |       |        |    |        |
|             |          |       |        | ок | Cancel |

#### Recording

#### Before you start:

Make sure that the HDD has already been installed. If not, please install a HDD and initialize it. You may refer to the user manual for detailed information.

#### Purpose:

Two kinds of record types are introduced in the following section, including Instant Record and All-day Record. And for other record types, you may refer to the user manual for detailed information.

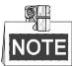

After rebooting all the manual records enabled are canceled.

#### **Instant Recording**

On the live view window of each channel, there is a quick setting toolbar which shows on the bottom of the window when you click on it.

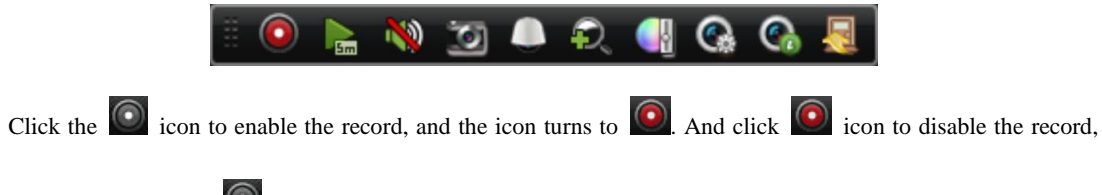

then the icon turns to

#### **All-day Recording**

#### Steps:

- 1. On the live view window, right lick the window and move the cursor to the **Start Recording** option, and select **Continuous Record** or **Motion Detection Record** on your demand.
- And click the Yes button in the popup Attention message box to confirm the settings. Then all the channels will start to record in the selected mode.

#### Playback

Play back the record files of a specific channel in the live view menu. Channel switch is supported.

• Option 1:

Choose a channel under live view using the mouse and click the **button** in the shortcut operation menu.

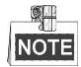

Only record files recorded during the past five minutes on this channel will be played back.

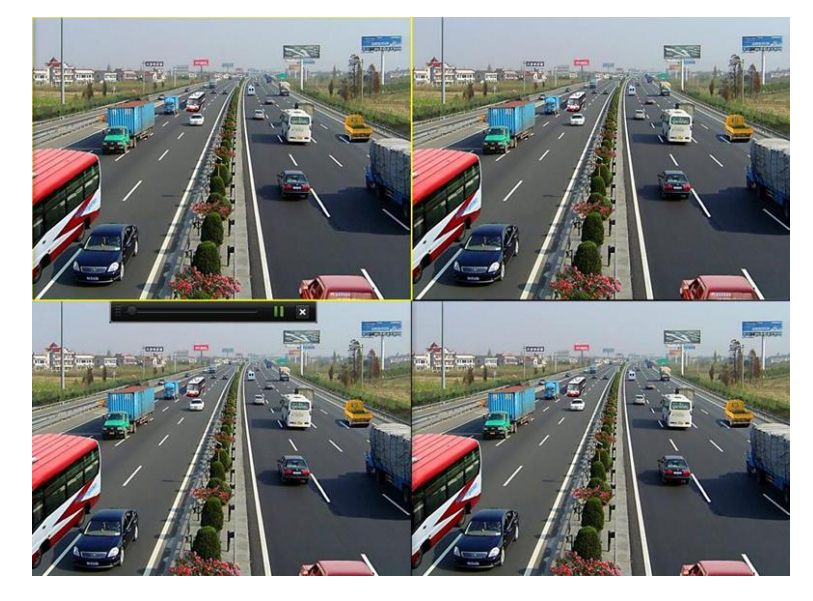

#### • Option 2:

Steps:

1. Enter the Playback menu.

Mouse: right click a channel in live view mode and select Playback from the menu.

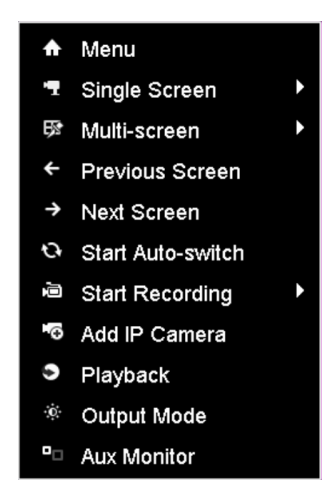

Front Panel: press PLAY button to play back record files of the channel under single-screen live view. Under multi-screen live view, record files of the selected channel will be played back.

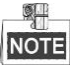

Pressing numerical buttons will switch playback to related channels during playback process.

2. Playback management.

The toolbar in the bottom part of Playback interface can be used to control playing process.

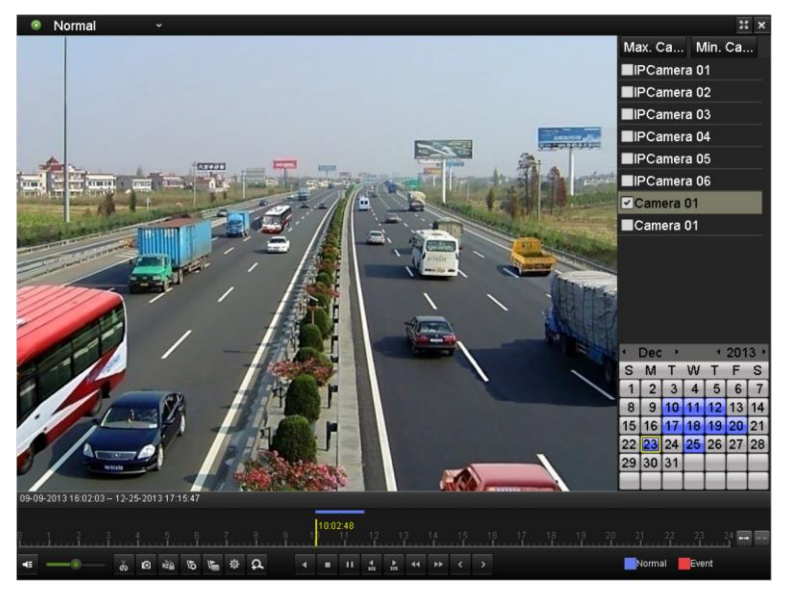

Just check the channel or channels if you want to switch playback to another channel or execute simultaneous playback of multiple channels.

#### Backup

Recorded files can be backed up to various devices, such as USB flash drives, USB HDDs or a DVD writer. *Steps:* 

1. Enter Video Export interface.

Choose the channel(s) you want to back up and click on the **Quick Export** button.

| Normal            |             |             |             |             |            |                |            |             |   |
|-------------------|-------------|-------------|-------------|-------------|------------|----------------|------------|-------------|---|
| IP Camera         | <b>☑</b> D1 | <b>☑</b> D2 | <b>☑</b> D3 | <b>☑</b> D4 | <b>v</b> ( | D5 <b>⊠</b> D6 | <b>D</b> 7 | <b>⊻</b> D8 |   |
| Start/End time of | record O    | 9-09-201    | 3 16:02:0   | 02 12-2     | 25-20      | 13 17:25:47    |            |             |   |
| Record Type       | Al          | I           |             |             |            |                |            |             |   |
| File Type         | Al          | 1           |             |             |            |                |            |             |   |
| Start Time        | 1:          | 2-25-201    | 3           |             | -          | 00:00:00       |            |             | ٩ |
| End Time          | 1:          | 2-25-201    | 3           |             | -          | 23:59:59       |            |             | • |

2. Enter Export interface, choose backup device and click Export button to start exporting.

|             | Expor      | t         |                             |
|-------------|------------|-----------|-----------------------------|
| Device Name | USB1-1     |           | <ul> <li>Refresh</li> </ul> |
| Name        | Size Type  | Edit Date | Delete Play                 |
|             |            |           |                             |
|             |            |           |                             |
|             |            |           |                             |
|             |            |           |                             |
|             |            |           |                             |
|             |            |           |                             |
|             |            |           |                             |
|             |            |           |                             |
|             |            |           |                             |
| Free Space  | 2,004MB    |           |                             |
|             |            |           |                             |
|             | New Folder | Format E  | Export Cancel               |

3. Check backup result.

Choose the record file in Export interface and click button it to check it.

|                                        |                   | Expo        | 11             |        |          |       |
|----------------------------------------|-------------------|-------------|----------------|--------|----------|-------|
| Device Name                            | USB1-1            |             |                |        | Refre    | sh    |
| Name                                   |                   | туре        | Edit Date      |        | Delet    | e Pla |
| 📹 11                                   |                   | Folder      | 06-23-2011 20: | 07:22  | 1        |       |
| 🧃 Backup                               |                   | Folder      | 06-23-2011 20: | 07:28  | <b>T</b> |       |
| Export record files to                 | me OKI            | 3 File      | 06-23-2011 20: | 07:58  | 1        | ۲     |
| Welcome to use back                    | up OKI            | 3 File      | 06-23-2011 20: | 07:36  | 1        | 0     |
| E ch03_201106230000                    | 00 267MI          | 3 File      | 06-23-2011 20: | 15:02  | <b>T</b> | 0 -   |
| E ch03_201106230429                    | 32 280 <b>M</b> I | 3 File      | 06-23-2011 20: | 11:14  | 1        | •     |
| E ch03_201106230914                    | 03 4,423KI        | 3 File      | 06-23-2011 20: | 11:20  | Ť        | ۲     |
| ch03_201106230923                      | 23 127M           | 3 File      | 06-23-2011 20: | 12:12  | 1        |       |
| Ch03_201106231133                      | 25 <b>1</b> 10MI  | 3 File      | 06-23-2011 20: | 12:54  | Ê        | ۲     |
| E ch03_201106231328                    | 00 18,367KI       | 3 File      | 06-23-2011 20: | 13:02  | 1        | ۲     |
| Ch03_201106231347                      | 43 37,305KI       | 3 File      | 06-23-2011 20: | 13:12  | <b>T</b> | 0     |
| 🔚 player.exe                           | 608KI             | 3 File      | 06-23-2011 20: | 09:40  | Ê        | ۲     |
| 📕 🕂 k. om aks si alt k. – om kinnen ki | an 01/1           | n Fila<br>I | 05 34 2044 44  | 20.40  | -        | ٦°    |
| Free Space                             | 150MB             |             |                |        |          |       |
|                                        | New F             | older       | Format         | Export | Can      | cel   |